#### **ASP Spectro Flux Measurements System**

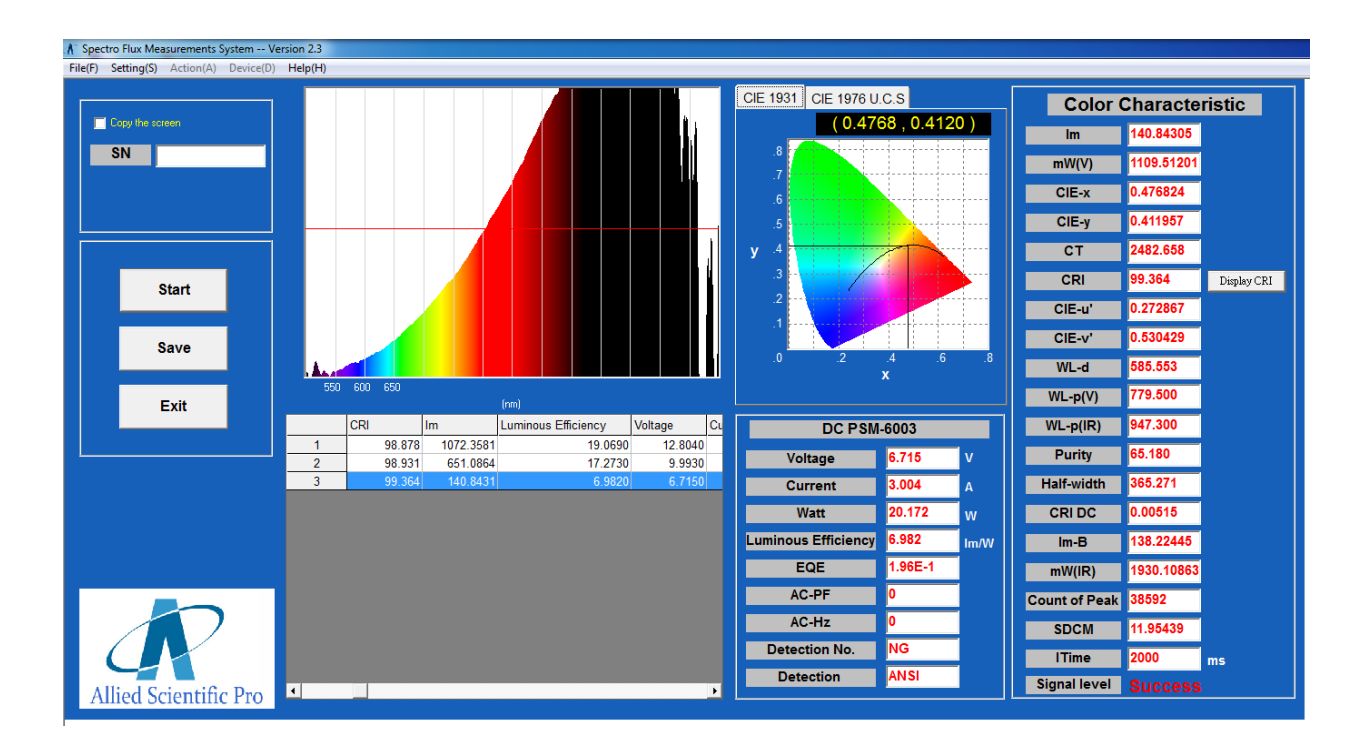

User Manual

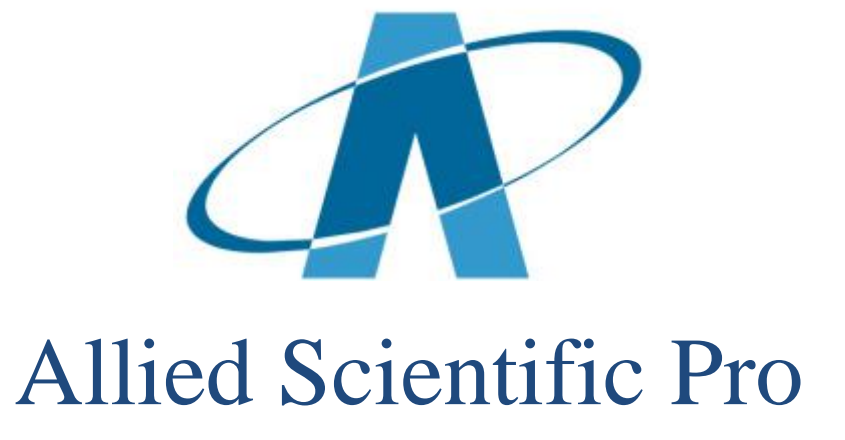

#### Contents

| 1.1 Operation                       | P.3  |
|-------------------------------------|------|
| 2.1 Checking                        | P.3  |
| 2.2 All OK Screen                   | P.4  |
| 2.3 Using the tool bar              | P.5  |
| 3.1 Operating the Aux Lamp          | P.5  |
| 4.1 Operation Settings              | P.6  |
| 5.1 Measurement Pass/Fail Criteria  | P.6  |
| 5.2 Changing Criteria               | P.6  |
| 6.1 Making a Single Measurement     | P.7  |
| 6.2 Making a Continuous Measurement | P.8  |
| 7.1 Measuring Electronic Properties | P.9  |
| 7.2 Electronic Results              | P.9  |
| 8.1 Saving Data                     | P.15 |
| 9.1 Troubleshooting Detection Error | P16  |

## 1.1 Operation (turning on)

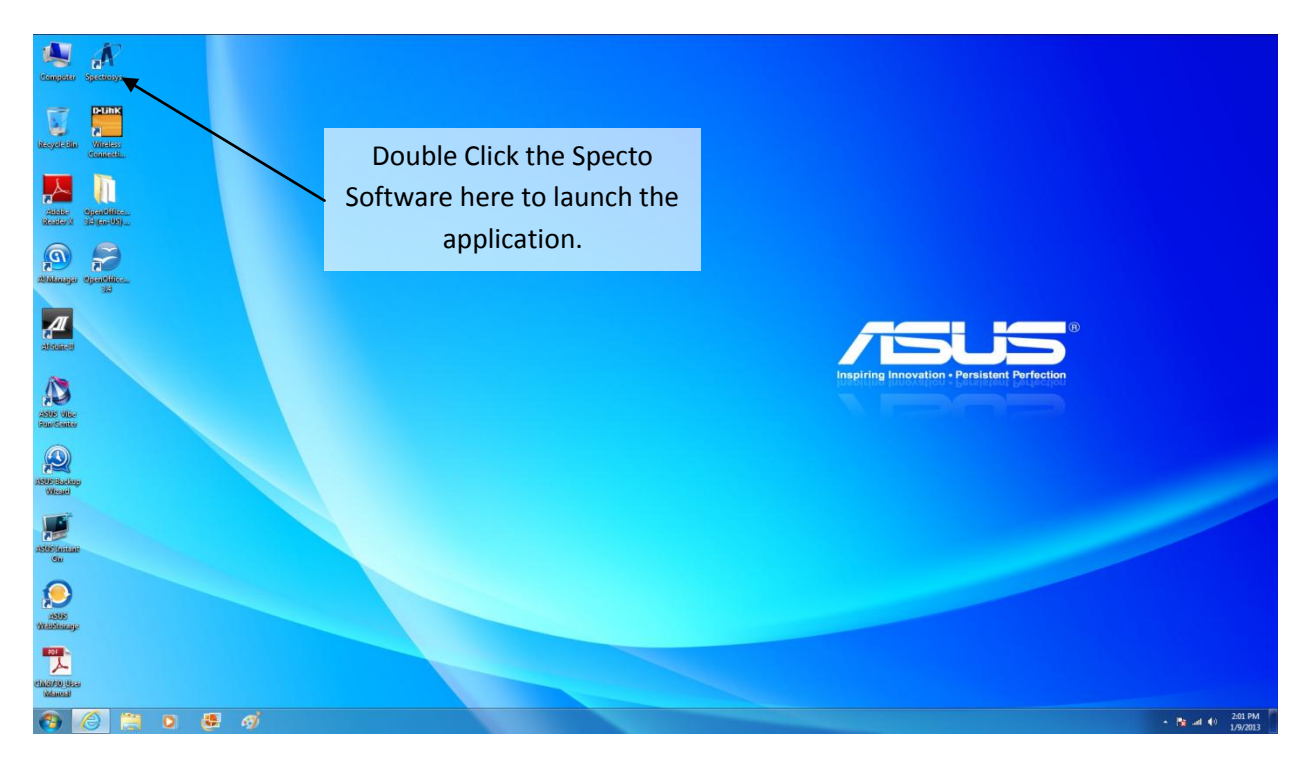

# 2.1 Checking

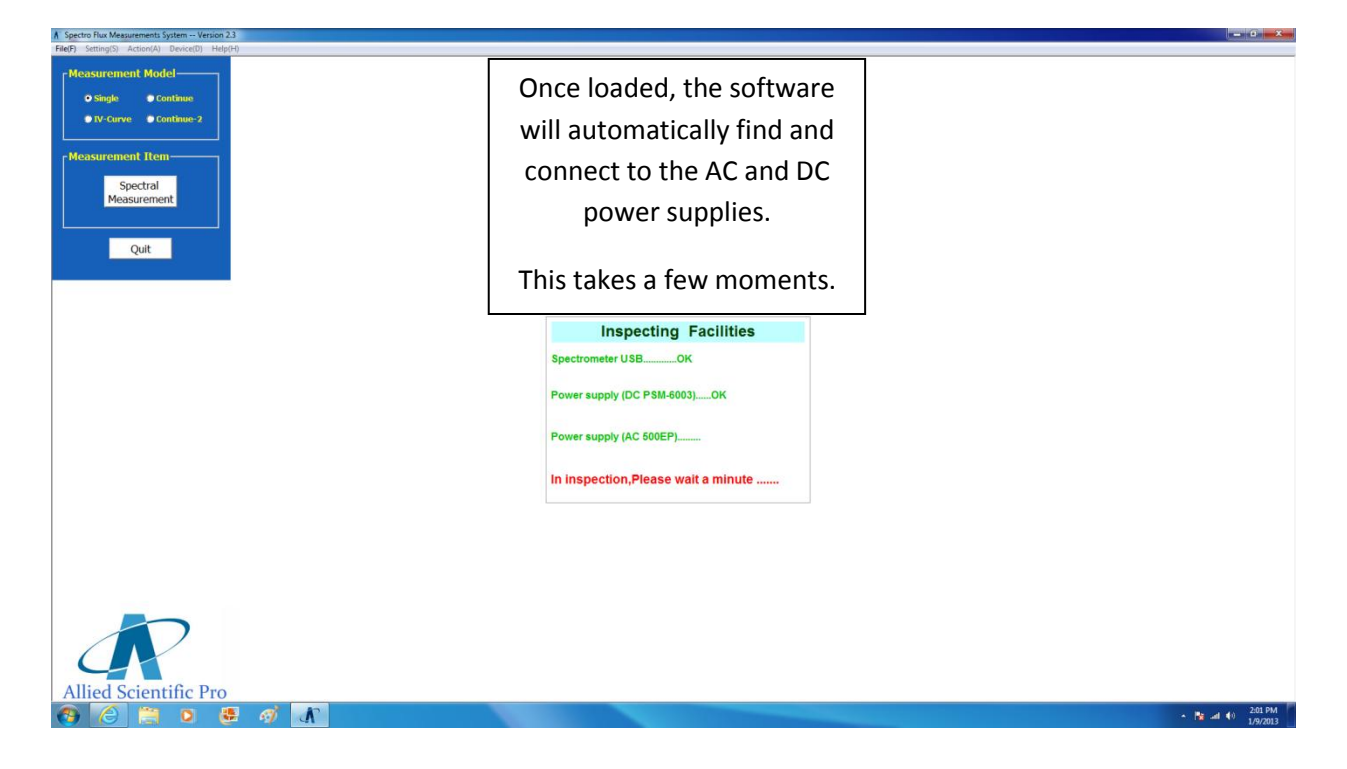

## 2.2 All OK Screen

| A Spectro Flux Measurements System Version 2.3                                                                                                    |                                                                                                    | - X -   |
|----------------------------------------------------------------------------------------------------|----------------------------------------------------------------------------------------------------|---------|
| File(F) Setting(S) Action(A) Device(D) Help(H)                                                                                                    |                                                                                                    |         |
| Measurement Model<br>© single Contrace<br>© Y-Conve Contrace-2<br>Measurement Rem<br>Spectral<br>Measurement<br>Measurement<br>Measureme | <ul> <li>Once loaded, the DC power</li> <li>supply controller will</li> <li>automaticall load.</li> </ul>            |         |
| Quit                                                                                                    | Inspecting Facilities<br>Spectrometer USBOK<br>Power supply (DC P5M 6003)OK<br>Power supply (AC 500EP)OK<br>Checkoff |         |
| Allied Scientific Pro                                                                                                    | - A (* 155<br>100                                                                                                    | PM 2013 |

#### 2.3 Operating the Tool Bar

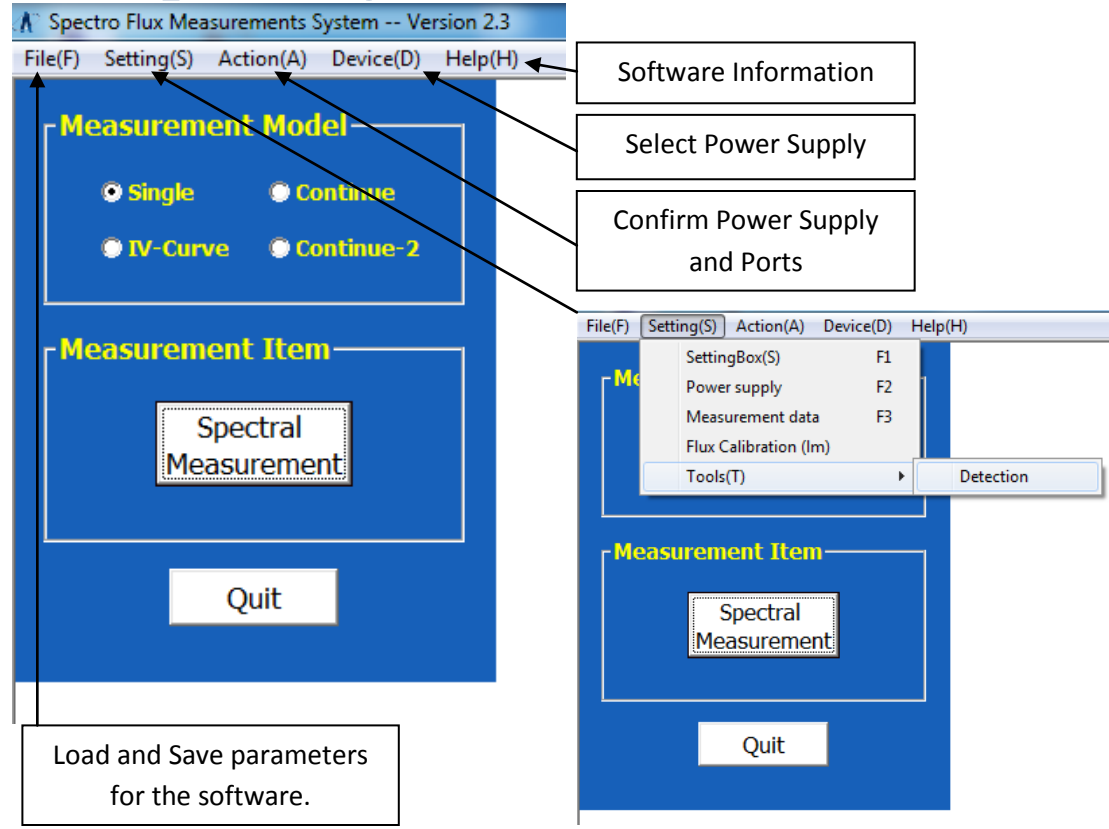

## 3.1 Operating the Aux. lamp

| File(F) Setting(S) Action(A) Device(D) Help(H)                                                        |                                                                                                    |
|----------------------------------------------------------------------------------------------------|----------------------------------------------------------------------------------------------------|
| W 25X4003       O single       • IV-Crive       • IV-Crive       • Spectral       Spectral       Quit | Please set appropriate IV settings for the lamp to<br>be tested (e.g. Aux Lamp: 10V, 4A).<br>Next press the ON button to start. After, please<br>push the OFF switch before exiting. |
| Inspo<br>Spectrometer USI<br>Power supply (DC<br>Power supply (AC<br>Checkoff!                        | ecting Facilities<br>вОК<br>: PSM-6003)ОК<br>: 500ЕР)ОК                                                                                                    |
| Allied Scientific Pro                                                                                 | - <b>N</b> → 10 200 PM<br>14/2033                                                                                                    |

### 4.1 Operation Settings

| Spectro Flux Measurements System Version 2.3   |                                                         |                               |                          |                  |      |
|------------------------------------------------|---------------------------------------------------------|-------------------------------|--------------------------|------------------|------|
| File(F) Setting(S) Action(A) Device(D) Help(H) |                                                         |                               |                          |                  |      |
| Measurement Model                              | Setting                                                 |                               |                          |                  |      |
| ● Single   ● Continue                          | Setting                                                 | Assist lamp correction factor | Spectrum shows           |                  |      |
| • IV-Curve • Continue-2                        | Automatic power supply con                              | ntrol<br>/ control            |                          | Set lamp warm up | time |
| Spectral                                       | Measure Delay                                           | on power supply <b>1</b> seco | nds.                     | Set maximum      | ]    |
| Measurement                                    | Integration Times (5 ms to 4 Integration time limit [ms | 4095 ms)<br>s] 4095           |                          | integration time |      |
| Quit                                           |                                                         |                               |                          | Facilities       | _    |
| l                                              |                                                         |                               | DK Cancel                | ĸ                |      |
|                                                |                                                         |                               | Power supply (DC PSM-600 | 3)ОК             |      |
|                                                |                                                         |                               | Power supply (AC 500EP)  | ОК               |      |
|                                                |                                                         |                               | Checkoff!                |                  |      |
|                                                |                                                         |                               | L                        |                  |      |

# 5.1 & 5.2 Measurement Pass/Fail Criteria

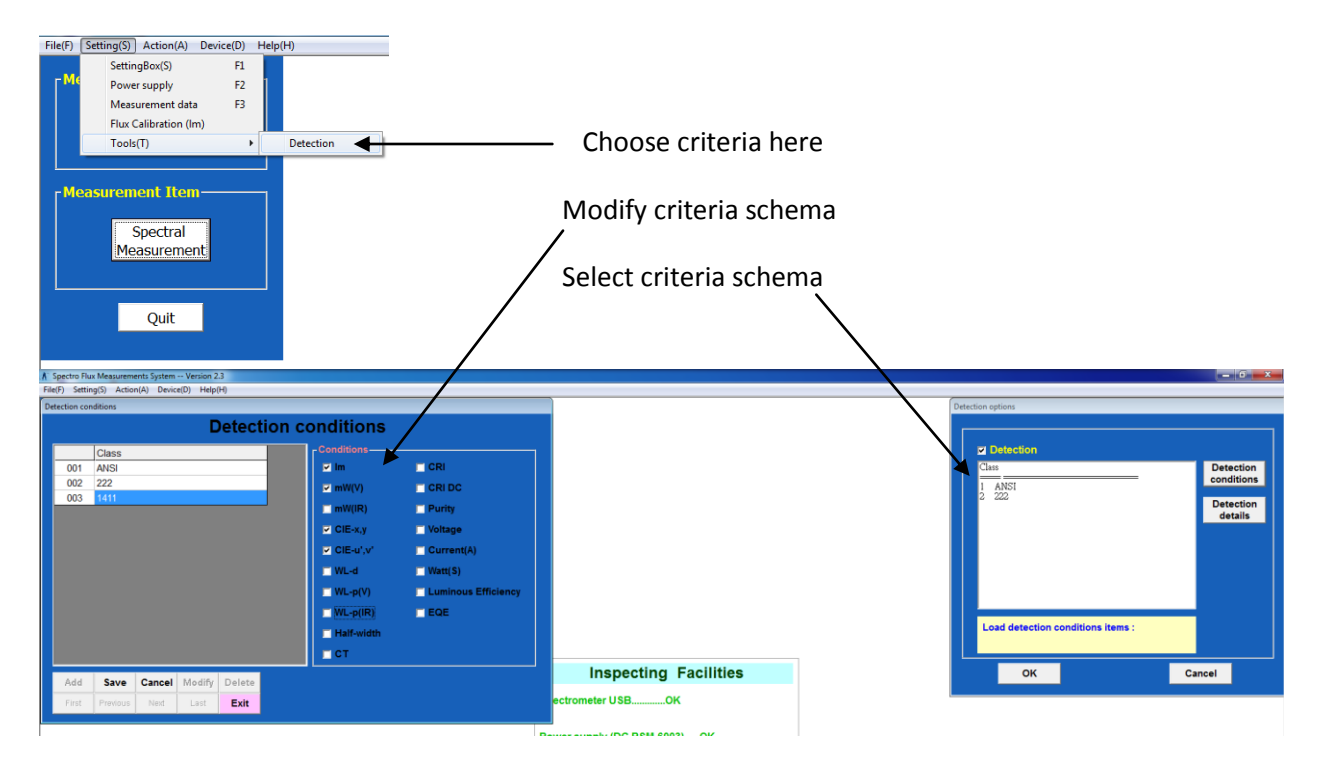

# 6.1 Making a Single Measurement

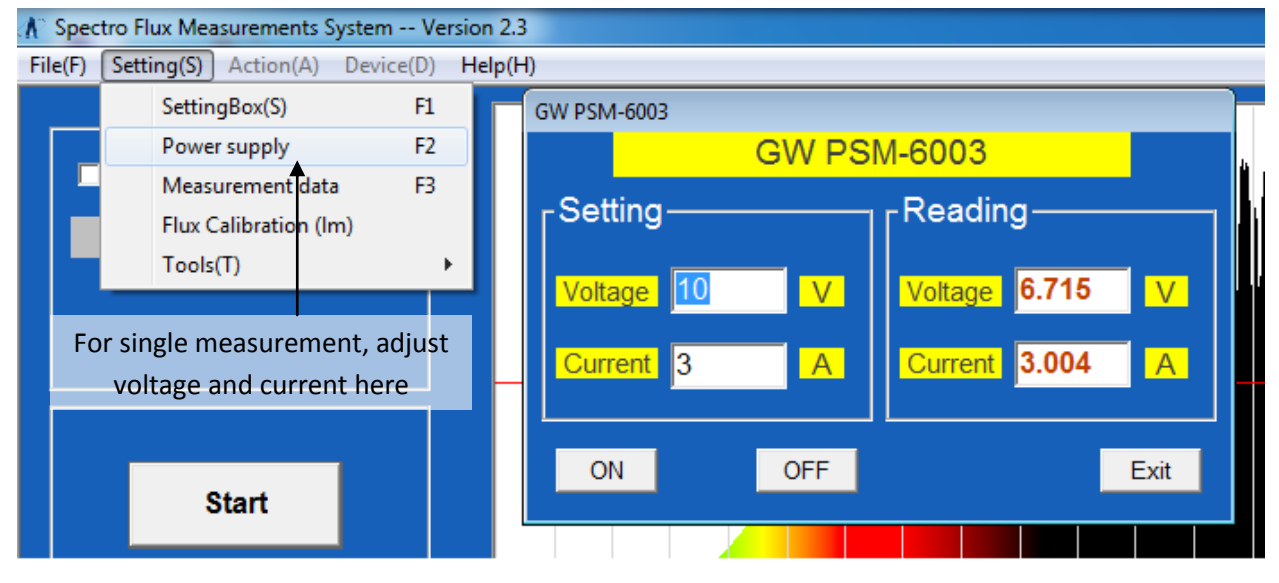

| A Spectro Flux Measurements System V   | ersion 2.3                                                                                      |                            |                                                                                                    |
|----------------------------------------|-------------------------------------------------------------------------------------------------|----------------------------|----------------------------------------------------------------------------------------------------|
| File(F) Setting(S) Action(A) Device(D) | Help(H)                                                                                         |                            |                                                                                                    |
| Copy the screen                        |                                                                                                 | CIE 1931 CIE 1976 U.C.S    | Color Characteristic                                                                                                    |
| Start <b>+</b>                         | Click start to take<br>measurement                                                              |                            | CIE-y         0           CT         0           CRI         0           Display CRI           CIE-u*         0           CIE-v*         0           WL-d         0 |
| Exit                                   | 350 400 450 500 550 600 650 700 750 800 850 900 950 1000 10<br>(rm)<br>SN Date Time CIE-x CIE-y | DC PSM-6003                | WL-p(V)         0           WL-p(IR)         0                                                                                                    |
|                                        |                                                                                                 | Voltage 0 V                | Purity 0                                                                                                    |
|                                        |                                                                                                 | Current 0 A                | Half-width 0                                                                                                    |
|                                        |                                                                                                 | Watt 0 W                   | CRI DC 0                                                                                                    |
|                                        |                                                                                                 | Luminous Efficiency 0 Im/W | Im-B 0                                                                                                    |
|                                        |                                                                                                 | EQE 0                      | mW(IR) 0                                                                                                    |
|                                        |                                                                                                 | AC-PF 0                    | Count of Peak 0                                                                                                    |
|                                        |                                                                                                 | AC-Hz 0                    | SDCM 0                                                                                                    |
|                                        |                                                                                                 | Detection No.              | ITime 1 ms                                                                                                    |
| Allied Scientific Pro                  | 4                                                                                               | Detection ANSI             | Signal level Normal                                                                                                    |

#### ASP Spectro Flux Measurements System Manual 2013

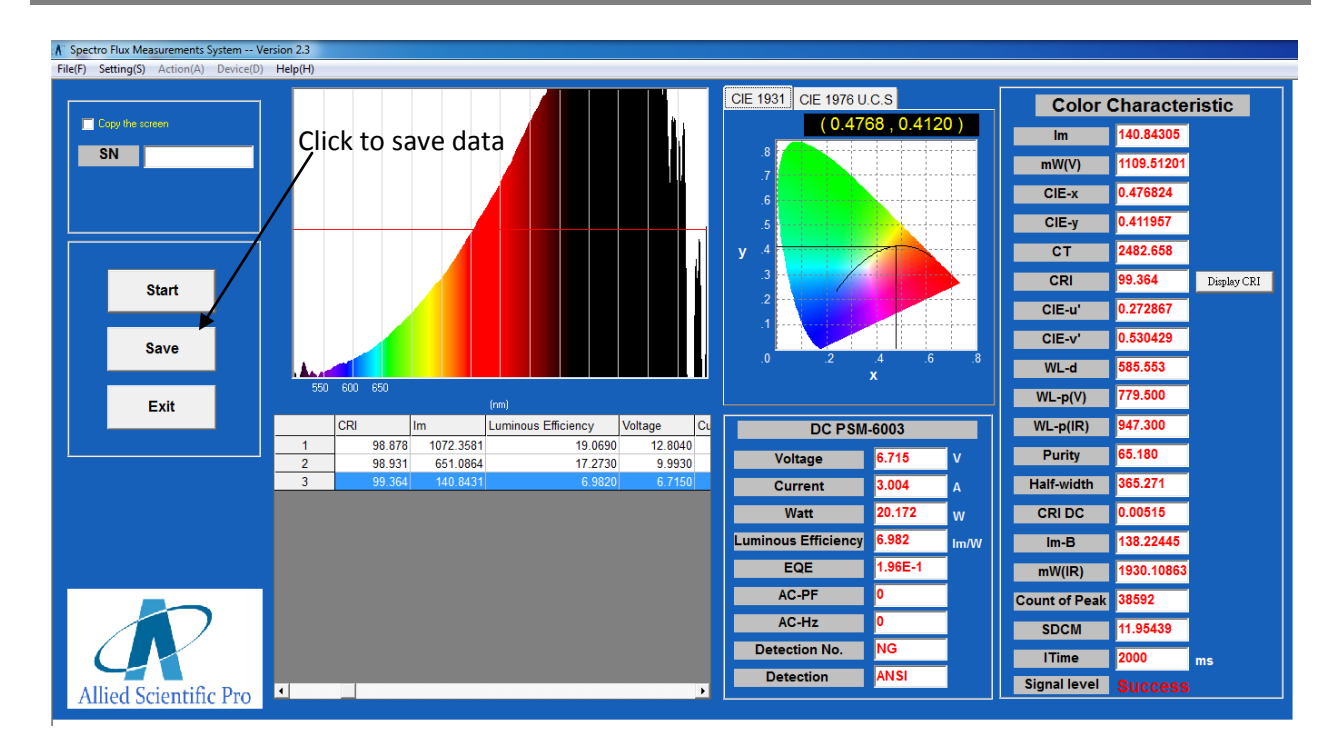

#### 6.2 Making a Continuous Measurement

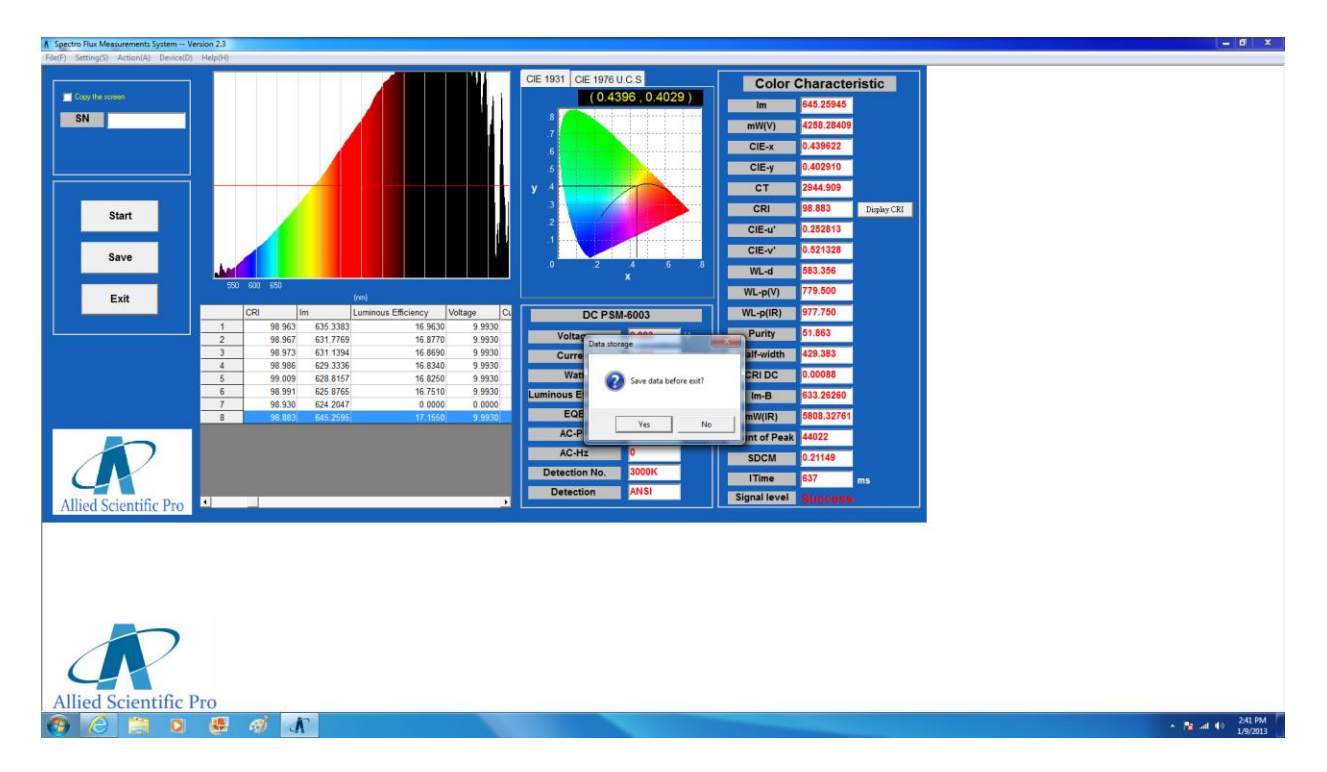

## 7.1 Measuring Electronic Properties

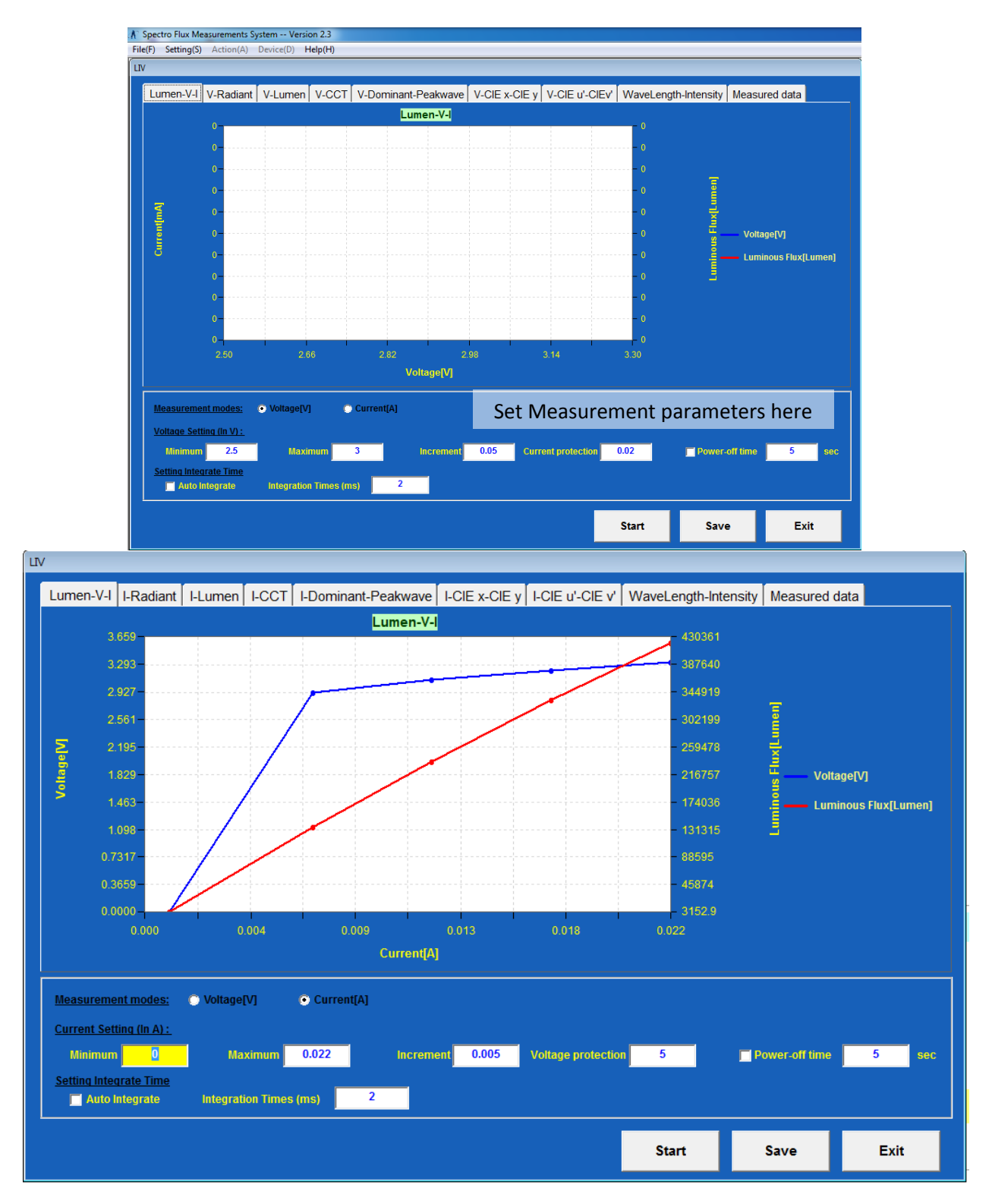

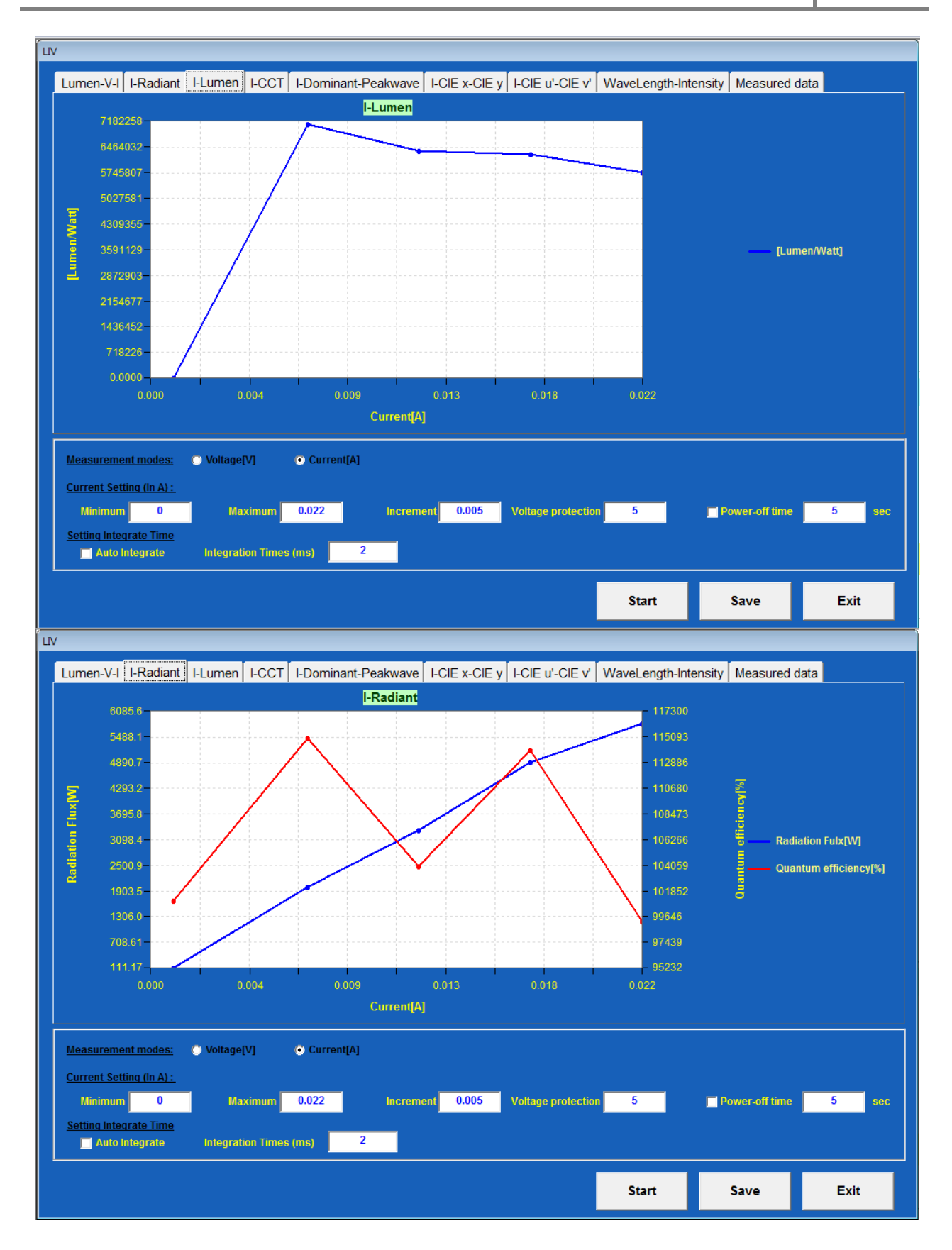

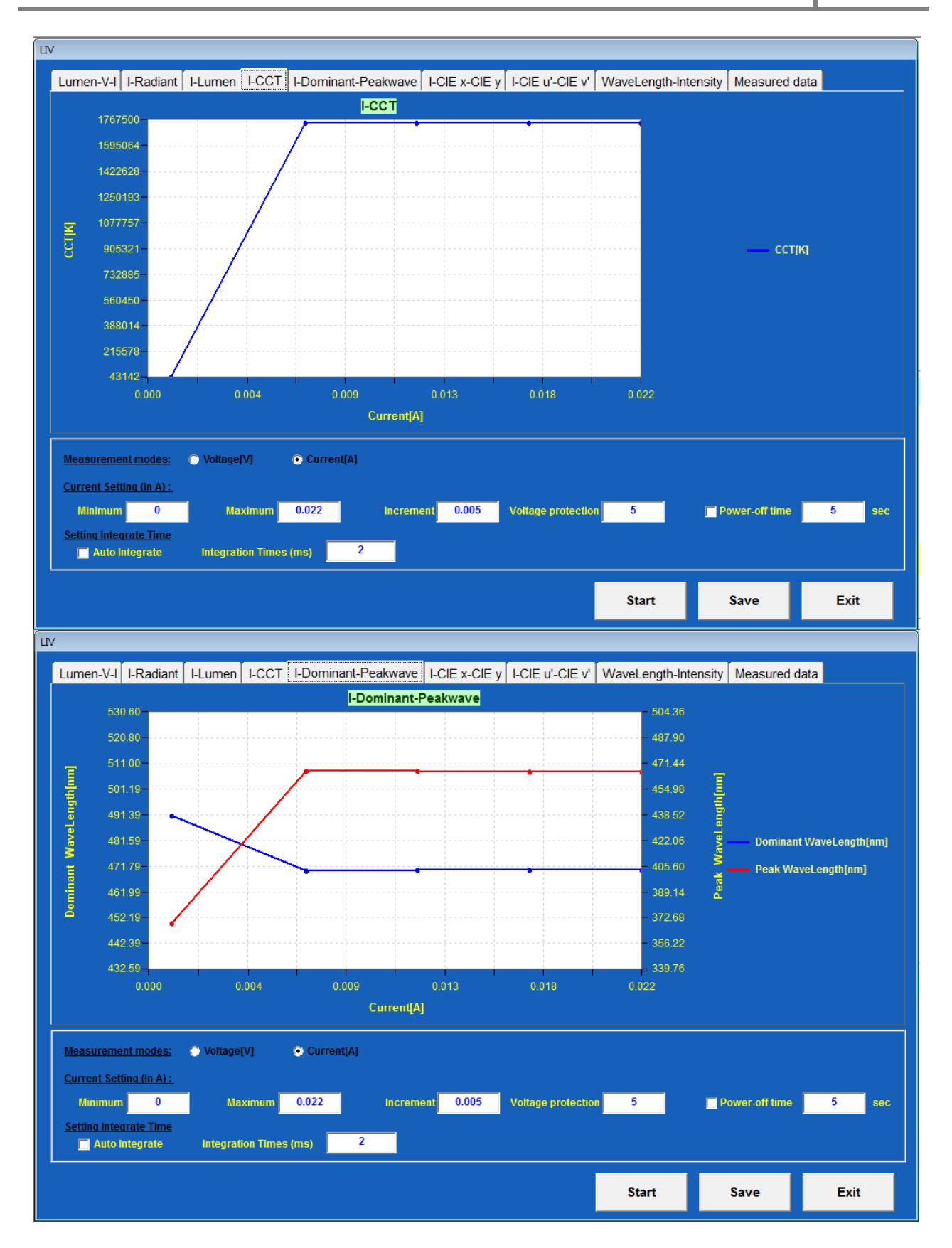

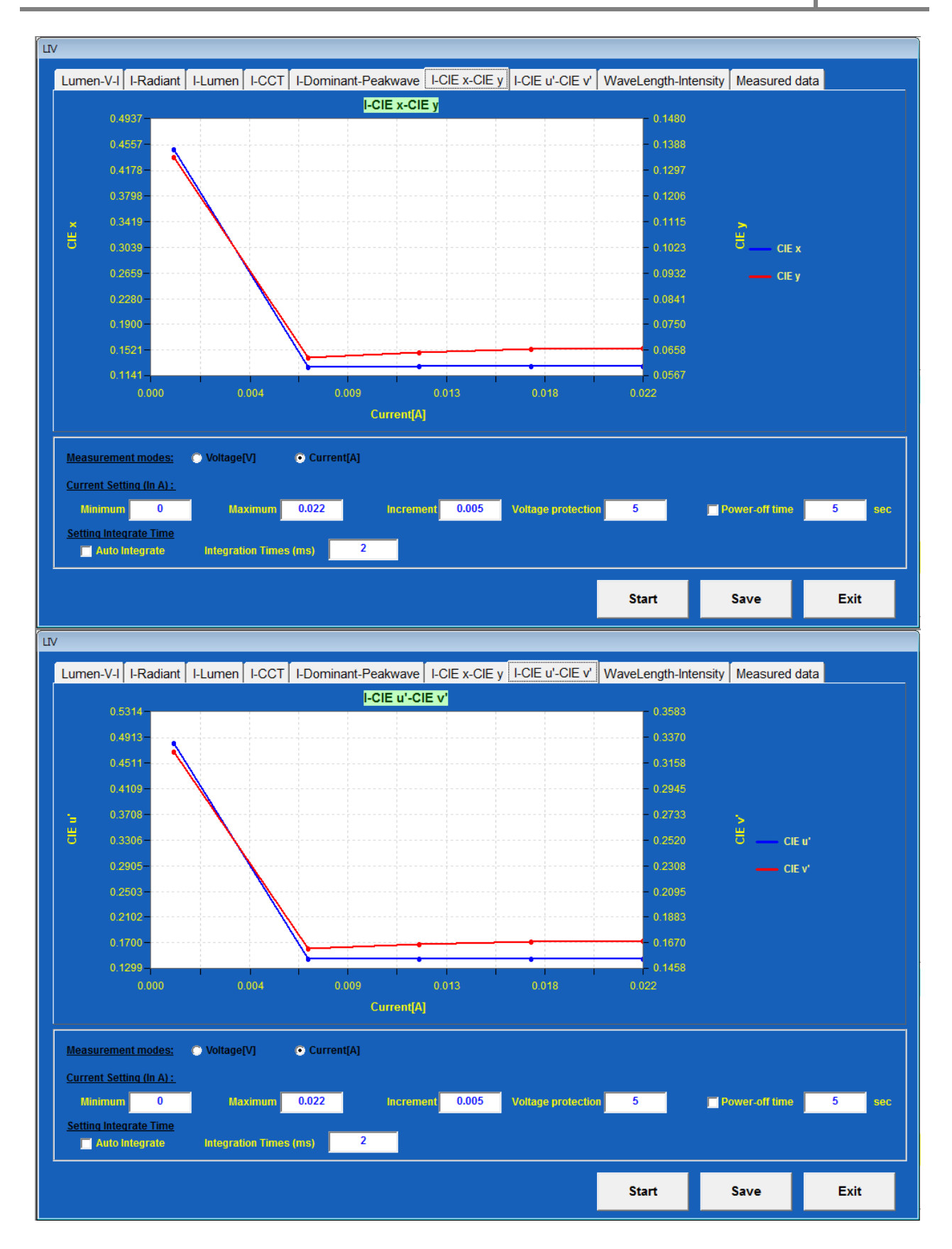

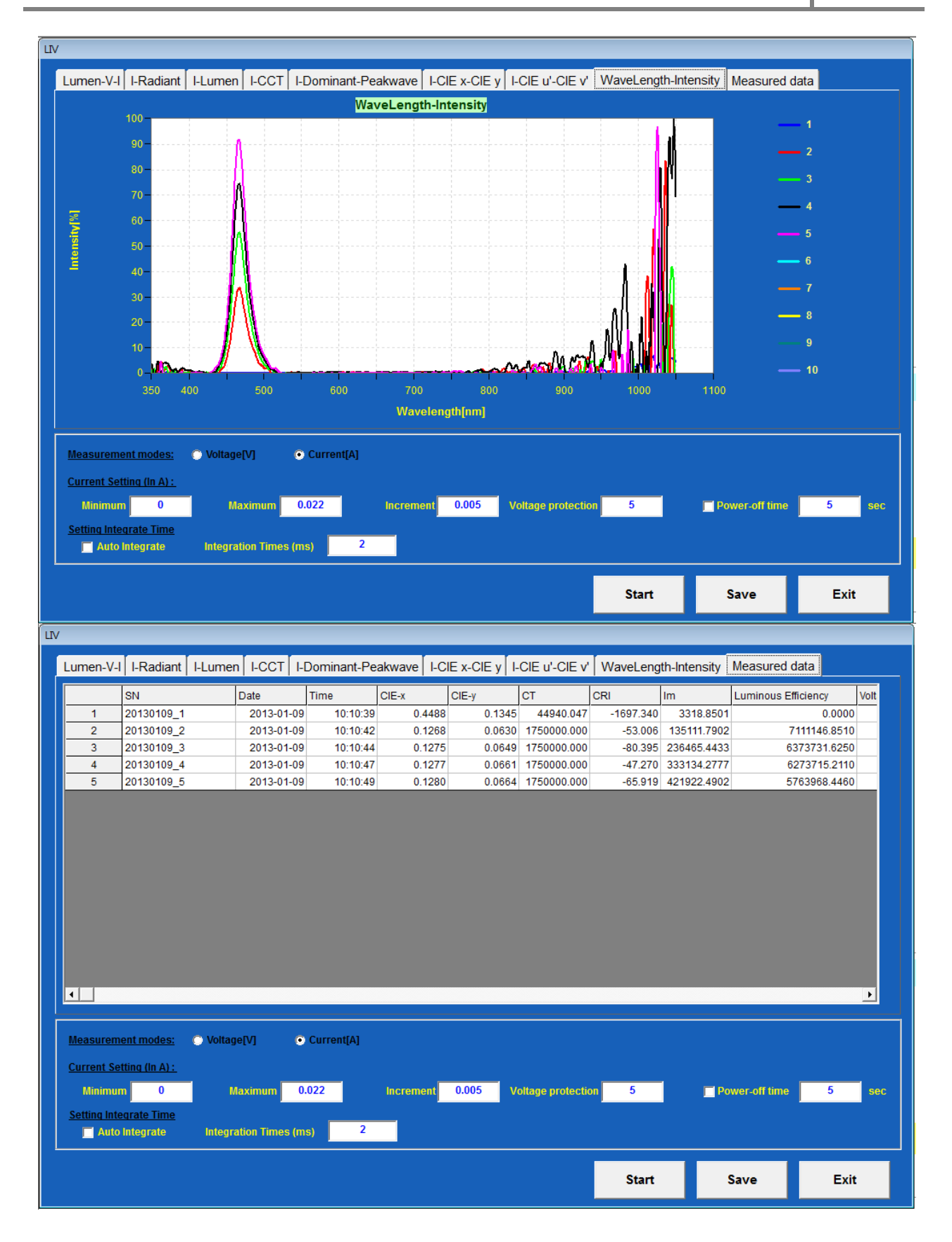

# 8.1 Saving Data

| Save           |            |             |       |
|----------------|------------|-------------|-------|
| Pap            | er Model E | nglish      |       |
|                | Measurem   | ient report |       |
|                | Path       | C:\Data\    |       |
| <mark> </mark> | File Name  | Test        |       |
|                |            | ОК С        | ancel |
|                |            |             |       |
|                |            |             |       |

## 9.1 Troubleshooting Detection Error

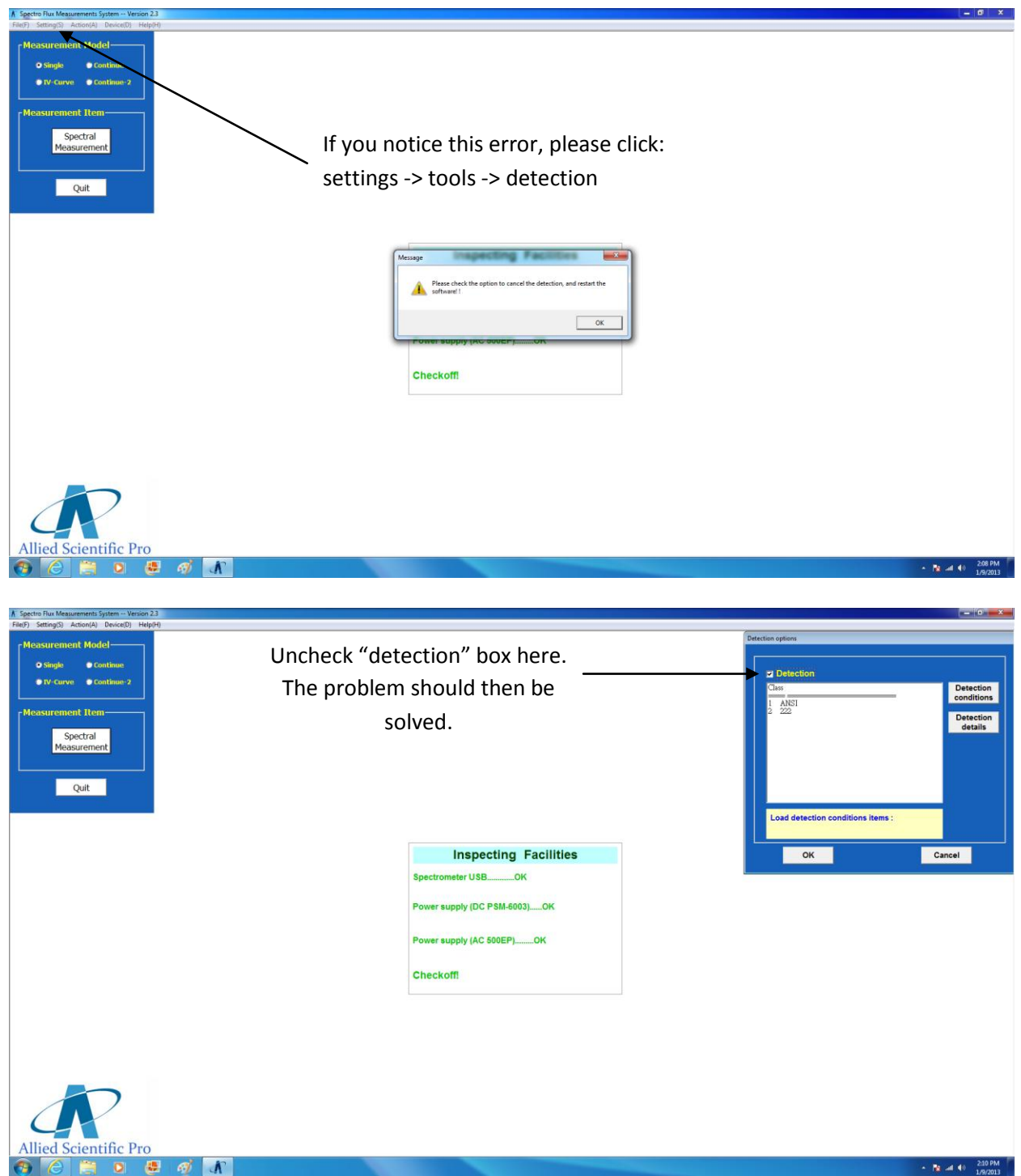